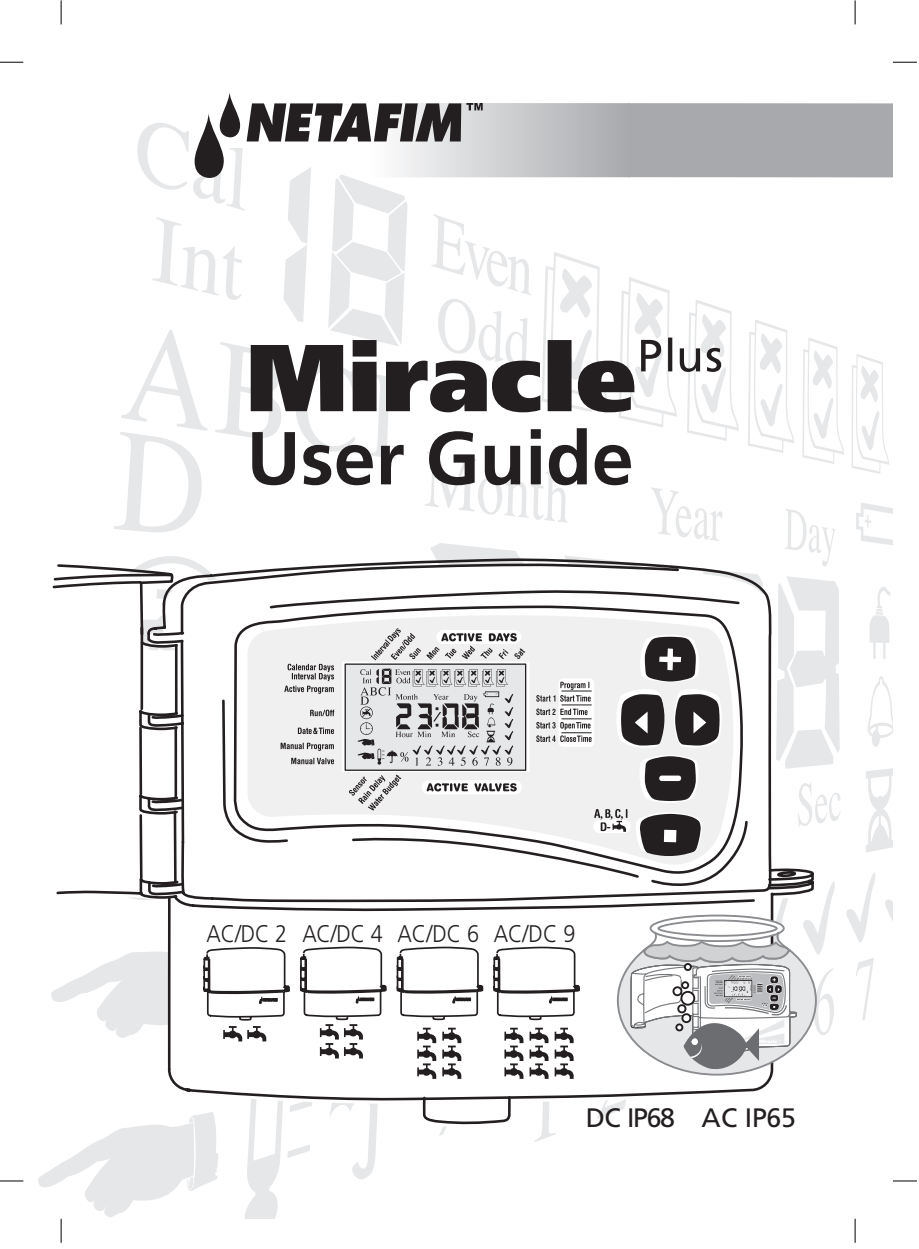

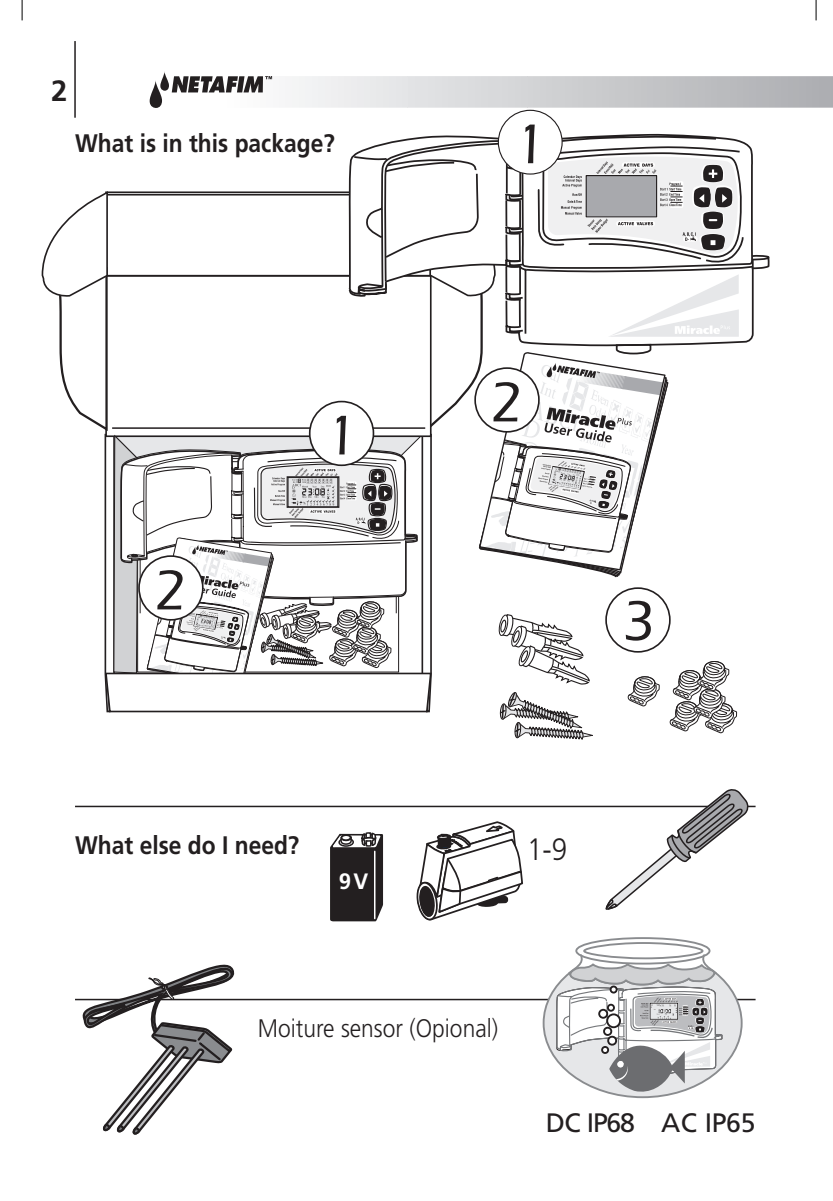

# Features of the MiraclePlus $\overrightarrow{ABC}$ Five different irrigation programs:

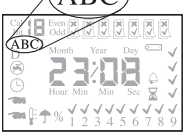

Selected days. Up to 4 start times. 1 to 9 valves. Option of each valve separately.

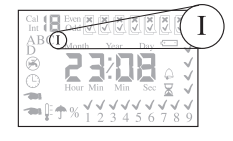

watering in seconds in a defined time window (see page 12).

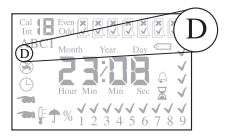

watering set per valve (see page 13).

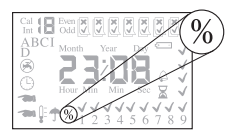

Water Budget: 200% to 10% in irrigation time.

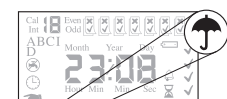

**Special Features:** 

**Rain Delay** puts program on hold till resume operation as programmed.

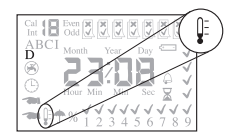

Rain/Moisture Sensor: an optional sensor input stops irrigation when soil is wet.

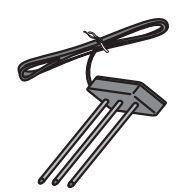

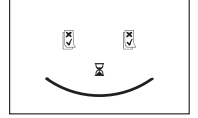

Reliable Backup:

Nonvolatile memory: All programs are saved (for ever) in case of battery failure or replacement. Date and time are kept for 1 minutes.

NETAFIM"

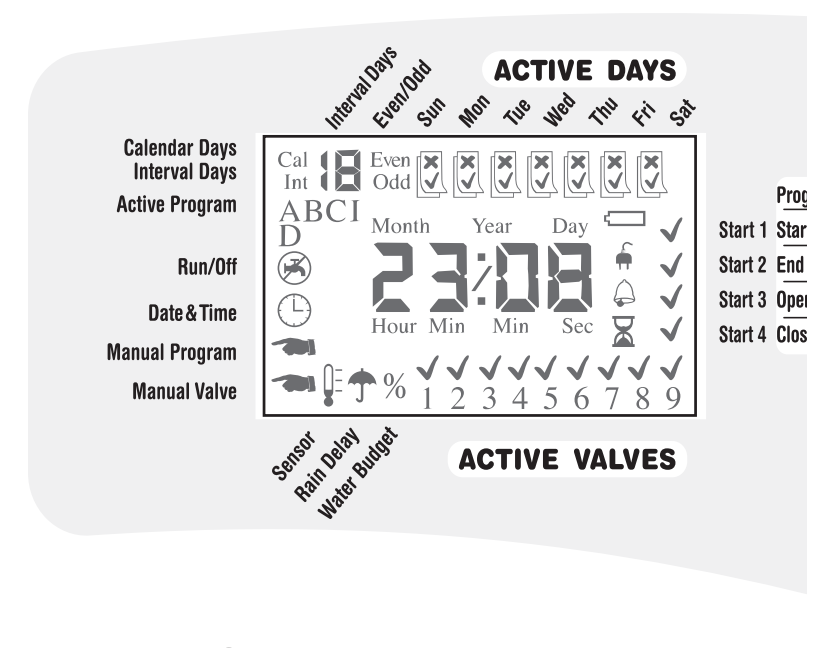

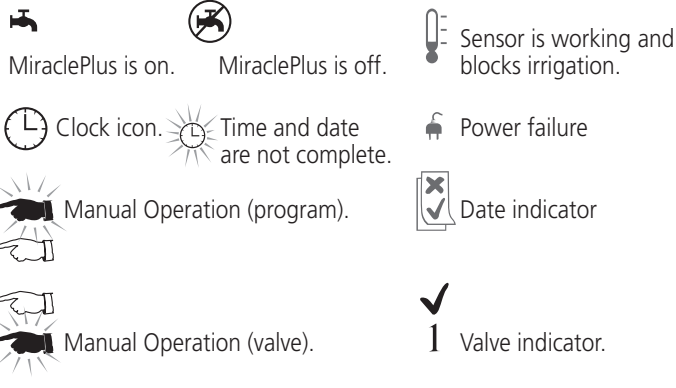

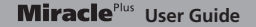

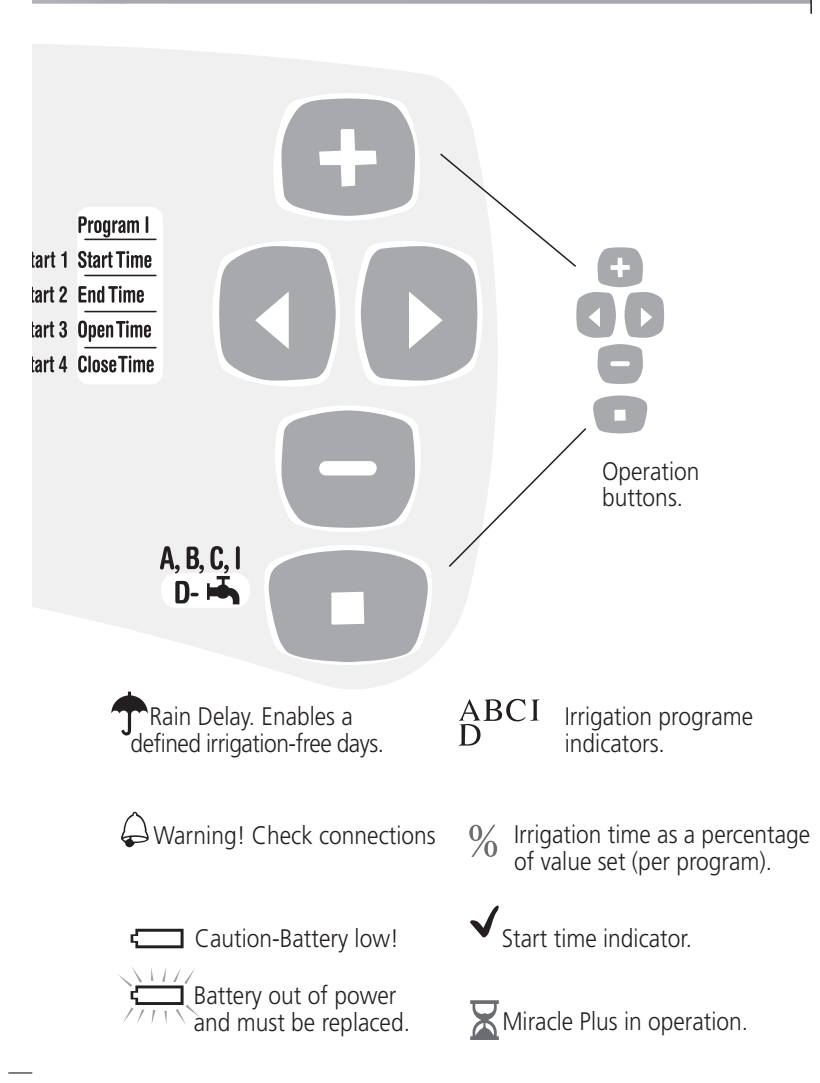

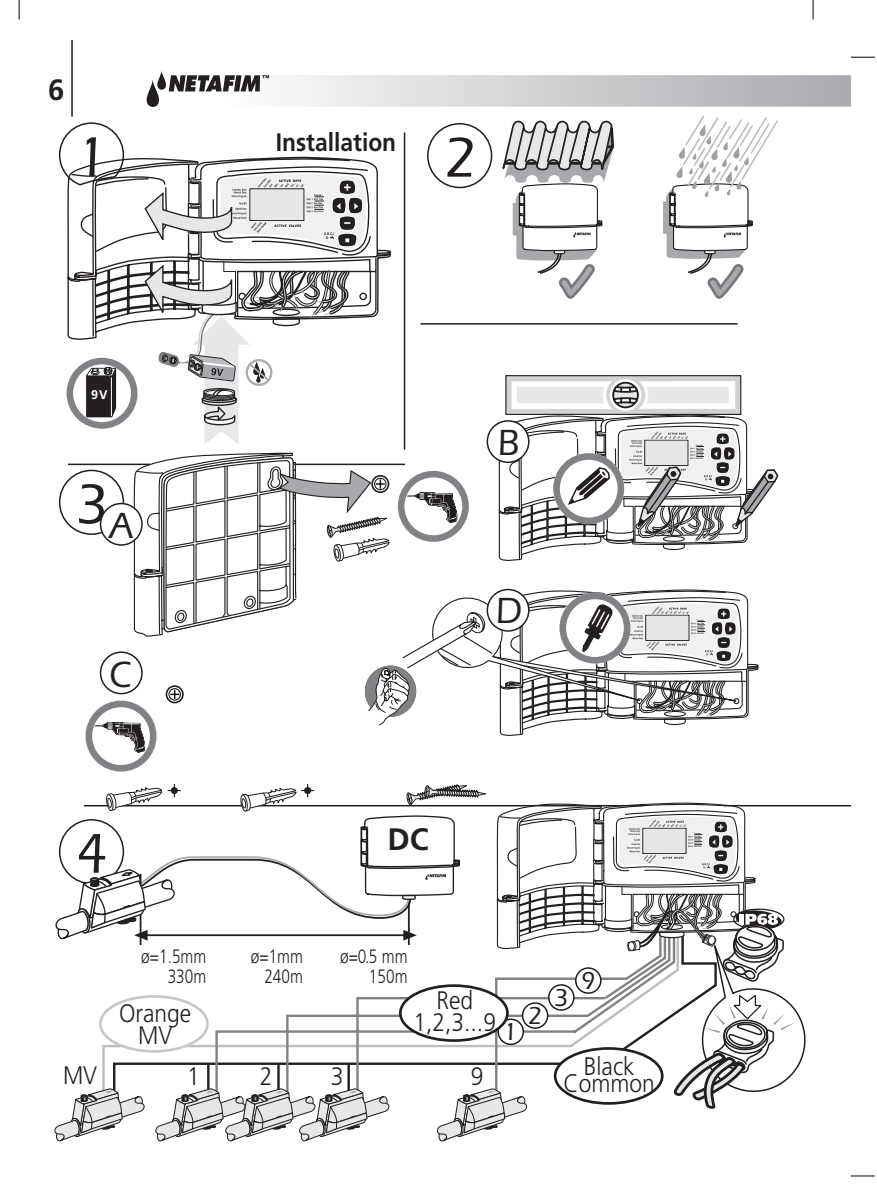

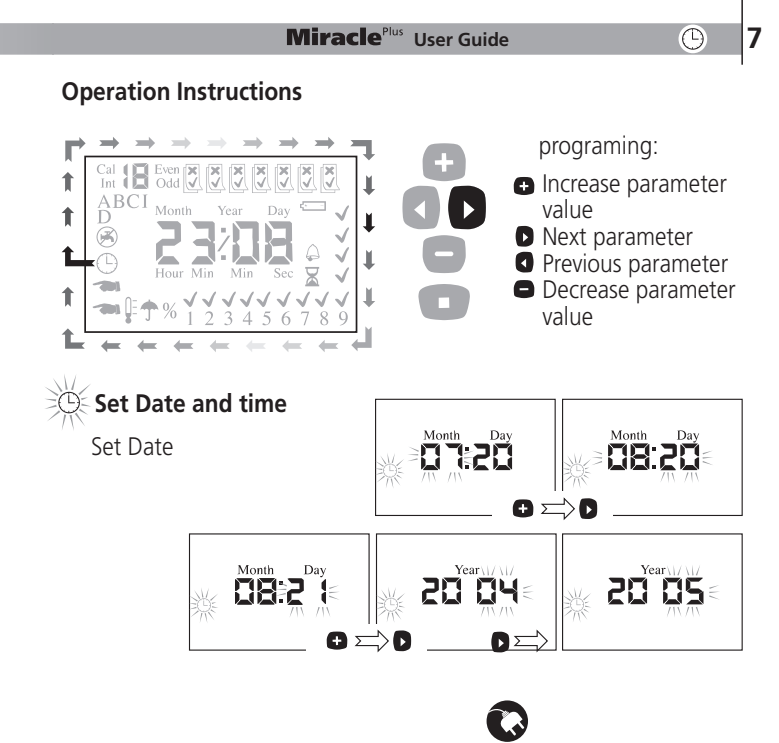

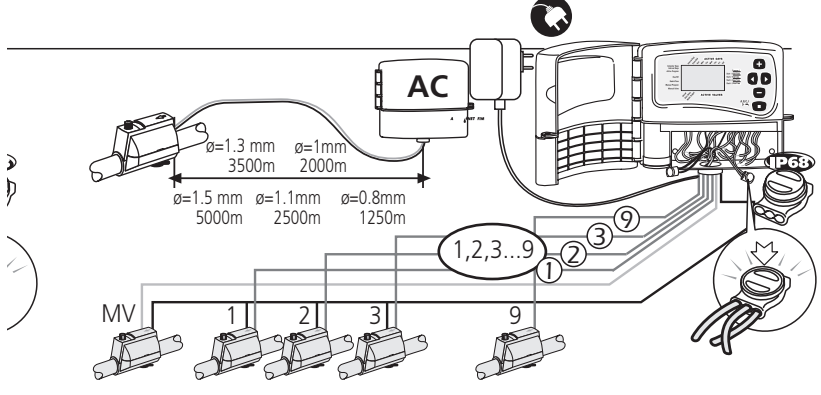

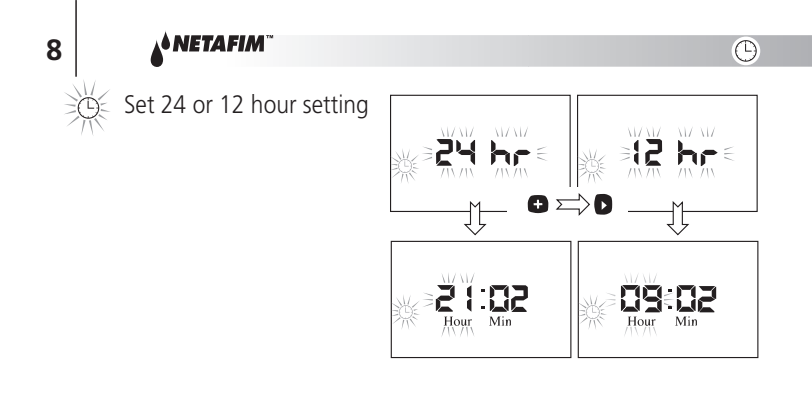

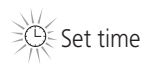

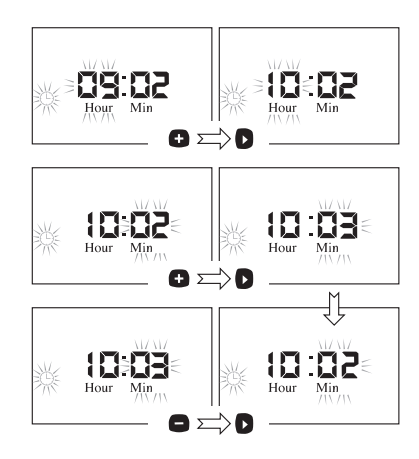

MiraclePlus is now ready for programing:

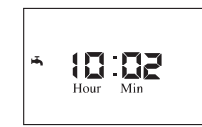

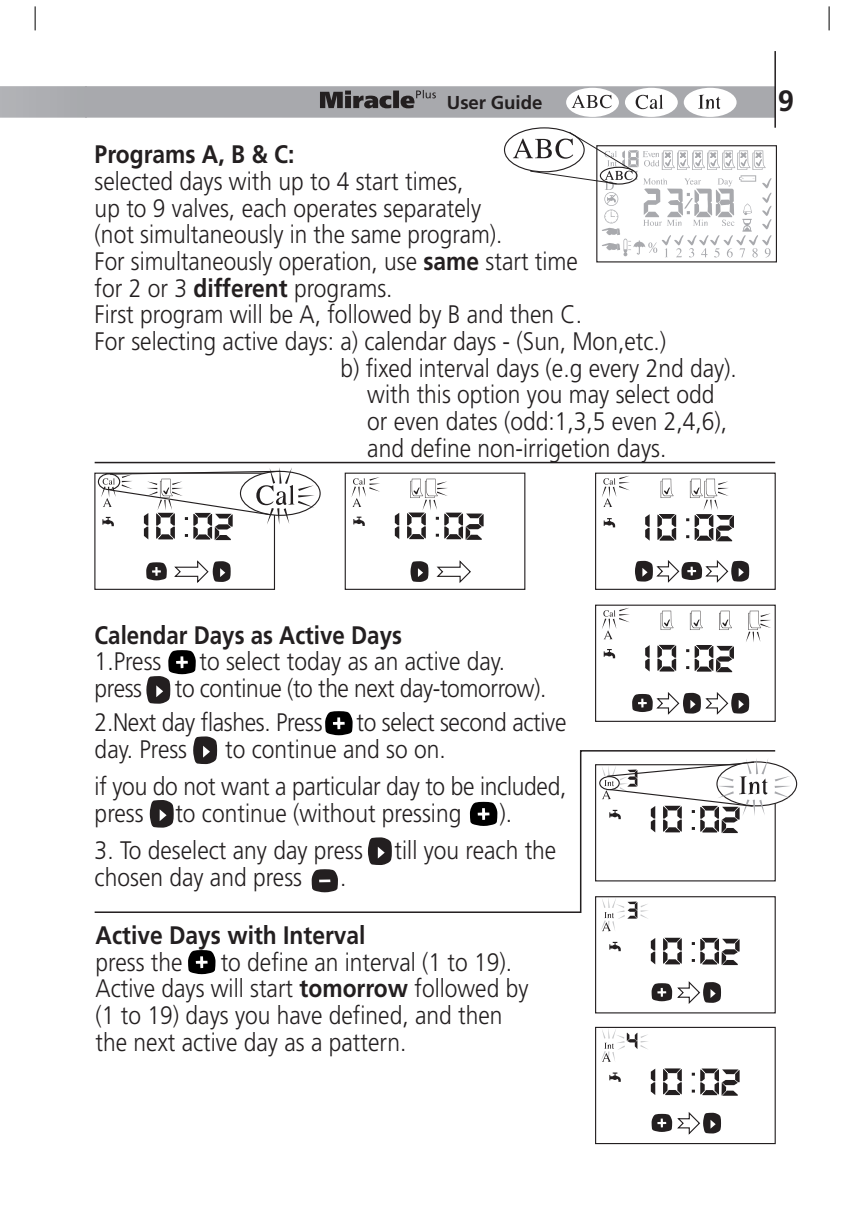

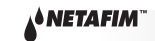

Active Days on Odd or Even Dates Press + to select Odd or Even dates

as active days.

Note! 31nd of any month and the 29th of February considered as Odd days.

### Active Days with Calender

Set irrigation/non irrigation days.

- 1. Press D to choose first for interval count. Press to activate the date.
- To define any day as non irrigation day press to selecte the day and to define it as non irrigation day

### **Selecting Start times**

Select up to 4 Start times during 24 hours of each selected days. Press  $\bigcirc$ , after the last day of the week. A  $\checkmark$  flashes on the right and new time field is displayed. Press  $\bigcirc$  to set the hour of the first start time. Press  $\bigcirc$  and  $\bigcirc$  to set minutes. Press  $\bigcirc$  to confirm and to open next start time. A  $\checkmark$  icon now flashes (under the first). New time field opens. Press  $\bigcirc$  to set hour, Press  $\bigcirc$  to confirm. Press  $\bigcirc$  to set minutes. press  $\bigcirc$  to set minutes. Press  $\bigcirc$  to set hour, Press  $\bigcirc$  to confirm and so on with next 2 start times. If you want less than 4 start times, press the  $\bigcirc$  button without entering a time

Note! The controller sorts the start times automatically. If you scheduled setup start time 2 earlier then start time 1, the controller automatically will switch between them<sub>1-</sub>

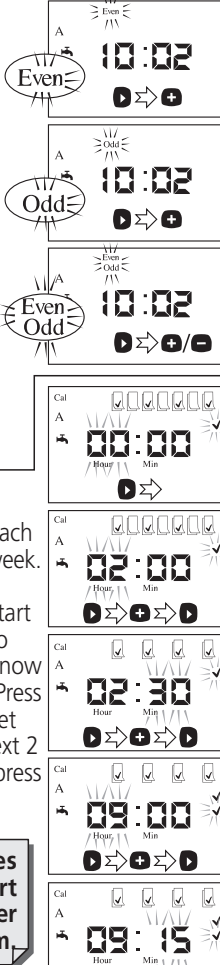

Odd Even 🗸

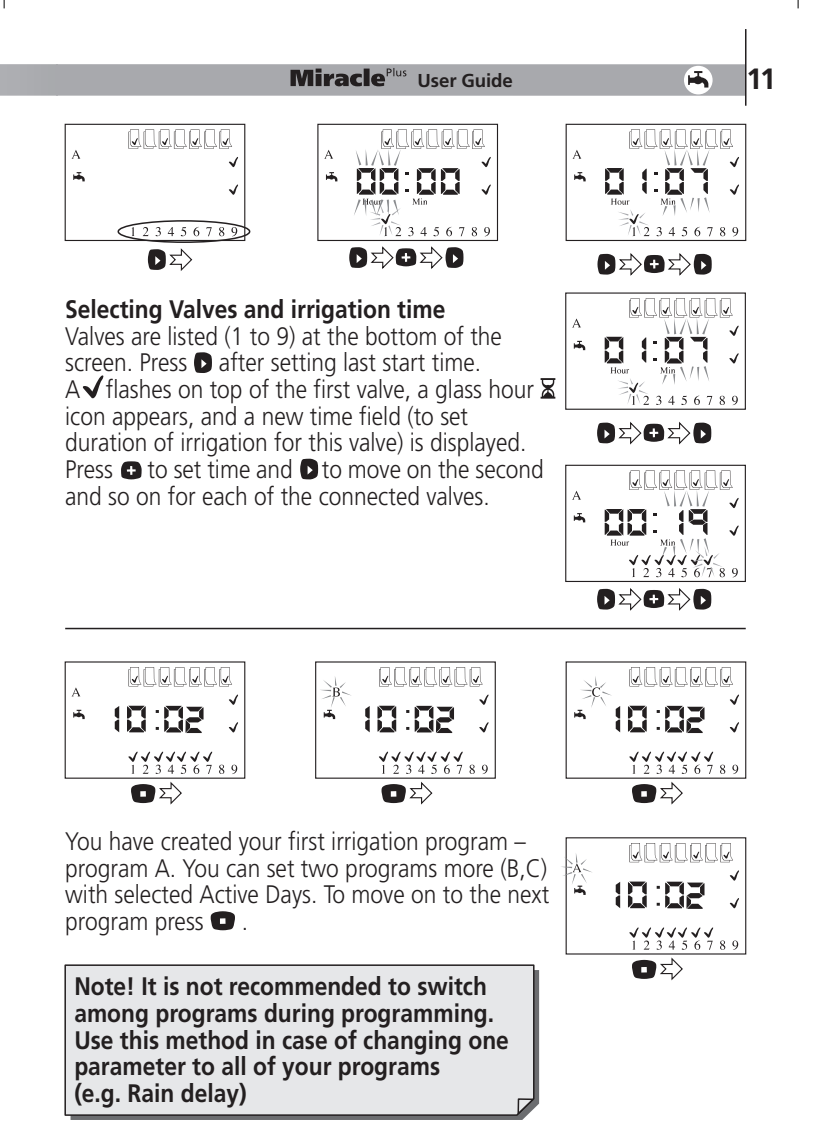

#### NETAFIM

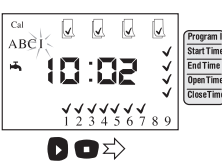

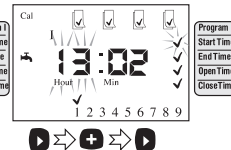

# $\begin{array}{c|c} Cat & & & & & & & \\ I & & & & & & \\ Hour & & & & \\ Hour & & & & \\ M^{in} \ & & & \\ I \ & & 2 \ & 3 \ & 4 \ & 5 \ & 6 \ & 7 \ & 8 \ & 9 \end{array}$

I

Program Start Tin

### Program I (pulses irrigation)

Set Start time and End time to define an irrigation window (hours & min.). Set Open time and Close time (hours, min. & sec.) to defined the pulse duration and time between pulses.

Select first valve as for programs A B C (see page 11). The time parameters flash on the right of the screen, (same place as the Start Times for programs A B C, see page 11).

## Set time parameters for selected valve:

- a. Enter the **Start Time** for the **Time Window**
- b. Enter the **End Time** for the **Time Window**
- c. Enter the **Open Time**, (time in hours, min., sec. that valve will be open).
- d. Enter the **Close Time**, (time in hours, min., sec. that valve will be closed).

# Note: Set the irrigation days for the entire valves in program I.

Set the time parameters for each selected valve individually.

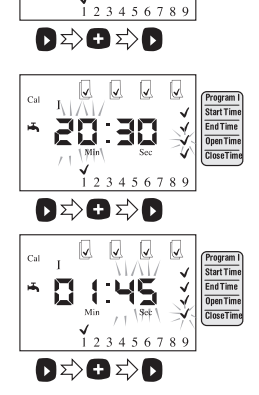

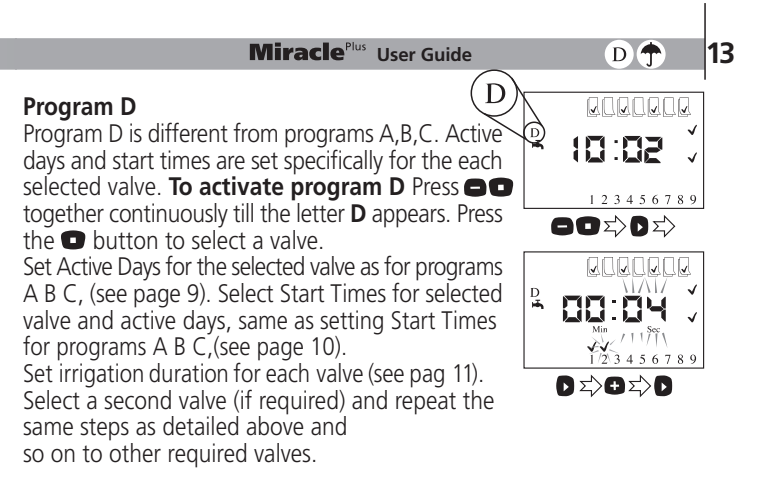

Note! When selecting program D, programs A, B, C and I are not available. By switching to program D, **ALL OTHER PROGRAMS (A,B,C,I) WILL BE ERASED.** To switch back from program D to A, B,C, press **C** together continuously till the letters ABC appear.

### Rain Delay

program to be set on. At the end of this period, the program will resume operation as originally set.

Note! When Rain Delay icon appears (个), the chosen program is disabled.

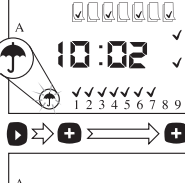

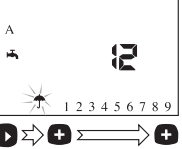

### NETAFIM"

### Water Budget

14

Enables to reduce or increase irrigation time (200%-10%) to match seasonal changes. Press ▶ till -%- flashes.

Press • or • to increase or decrease irrigation time in your selected program by percentage.

### Note:

- Water Budget has to be implemented for each program individually.
- It is not available for program I.
- If water budget ≠ 100% the % icon will be shown on screen.

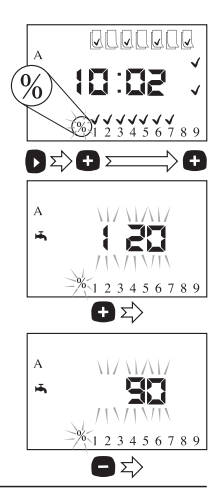

🖡 🕋

#### Manual Operation of program:

Press or till the upper icon till the upper icon ticon till the upper icon till the upper icon till the up

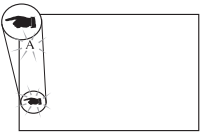

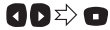

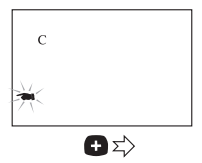

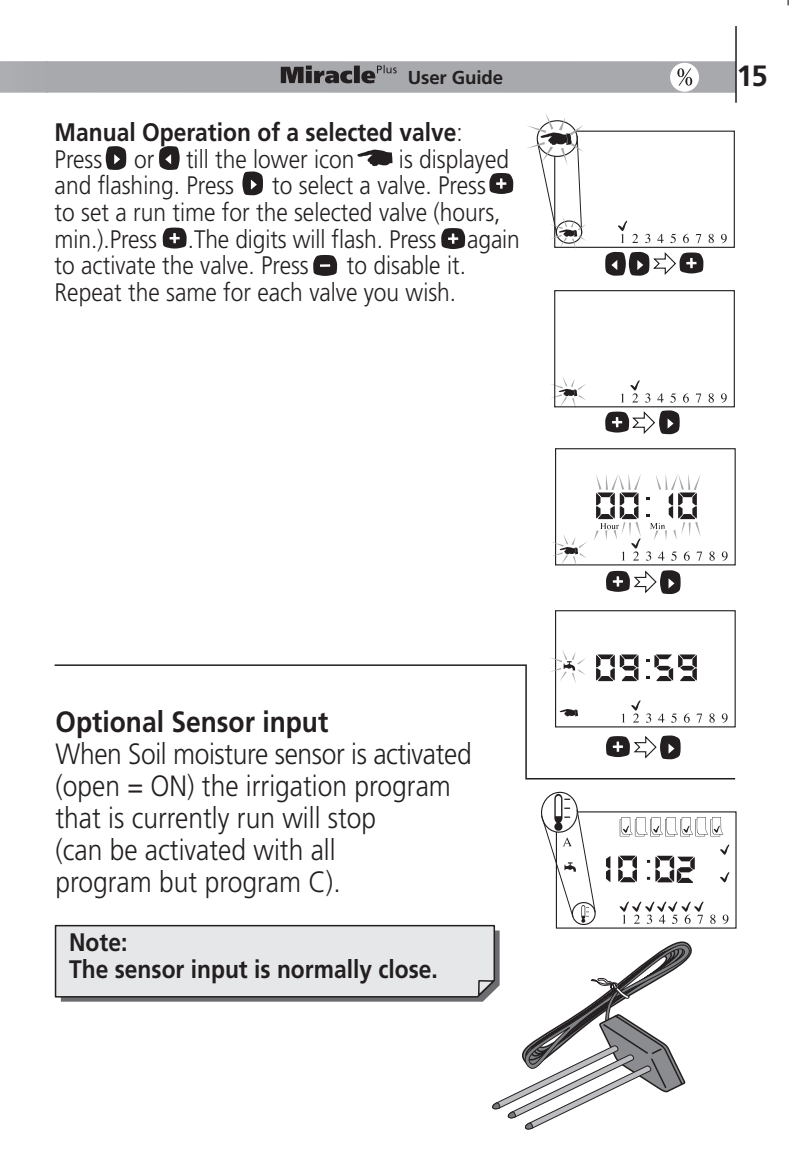

Netafim Irrigation Inc. products are guaranteed to be free from defects in material and workmanship for a period of one (1) year from the date of delivery.

This warranty does not apply where equipment is not used and installed strictly in accordance with Netafim specifications and User Manual. Neither does it apply to failures caused by lightning strikes or damage due to freezing temperatures, Water corrosion (in AC models only) or mechanical causes (e.g. lawn-mowers). Netafim is not liable for indirect, incidental or consequential damage in connection with the use of equipment.

To receive warranty benefits, customers should return defective parts to the nearest Netafim distributor.

Netafim reserves the right to alter, modify or redesign its products, pricing and warranty at all times without creating any liability for the obsolescence of customer inventory of such parts or products.

This manufacturer warty policy may apply differently in different countries.

HDL B.1205

For more information, contact your Netafim distributor or Tel: 972 8 6473111 Fax: 972 8 6420098 Email: postmaster@Netafim.com

MiraclePlus is protected internationally by world-wide patent.

www.netafim.com